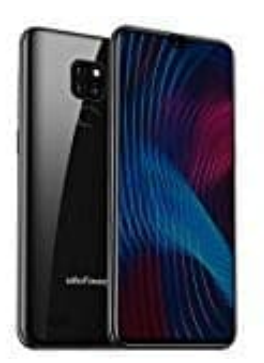

**Ulefone Note 7P** 

Kontakt als Favorit festlegen

So legt ihr bestimmte Kontakte als Favoriten fest:

1. Öffnet eure Kontakte App.

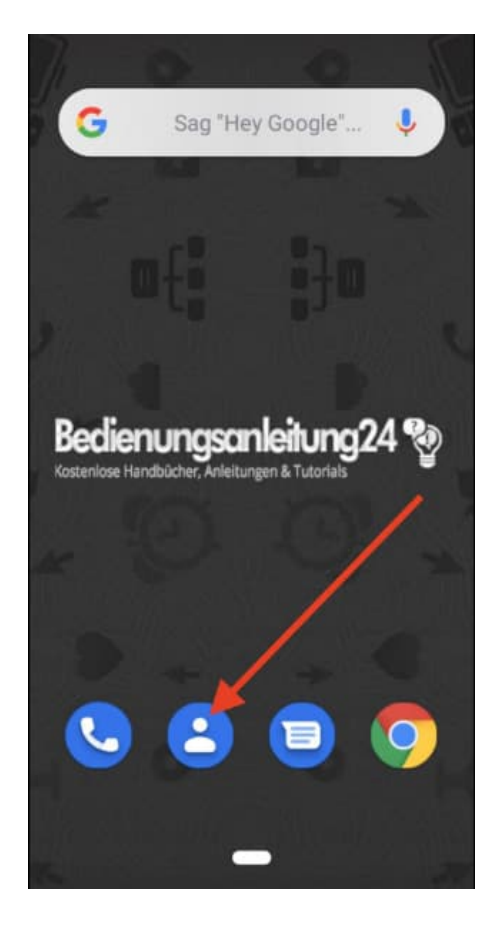

2. Wählt den entsprechenden Kontakt aus, den ihr als Favorit festlegen möchtet.

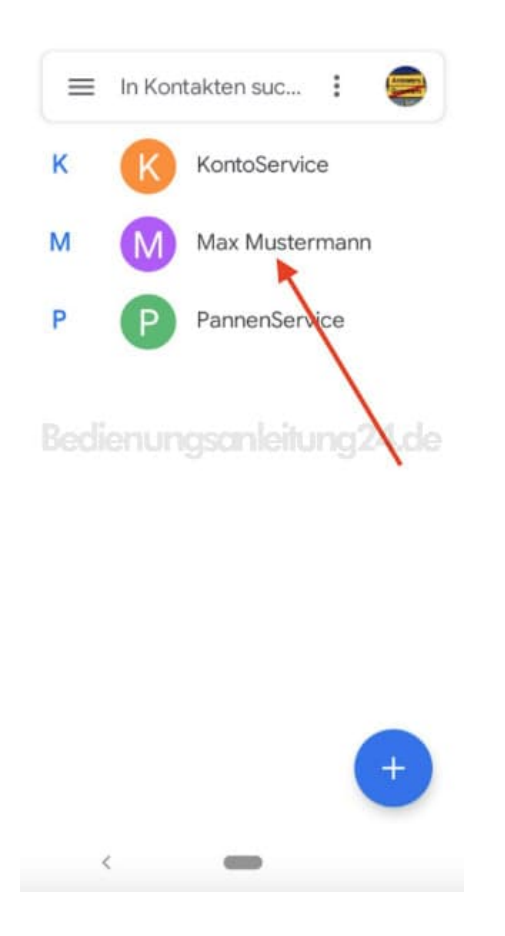

3. Tippt oben auf den **Stern**.

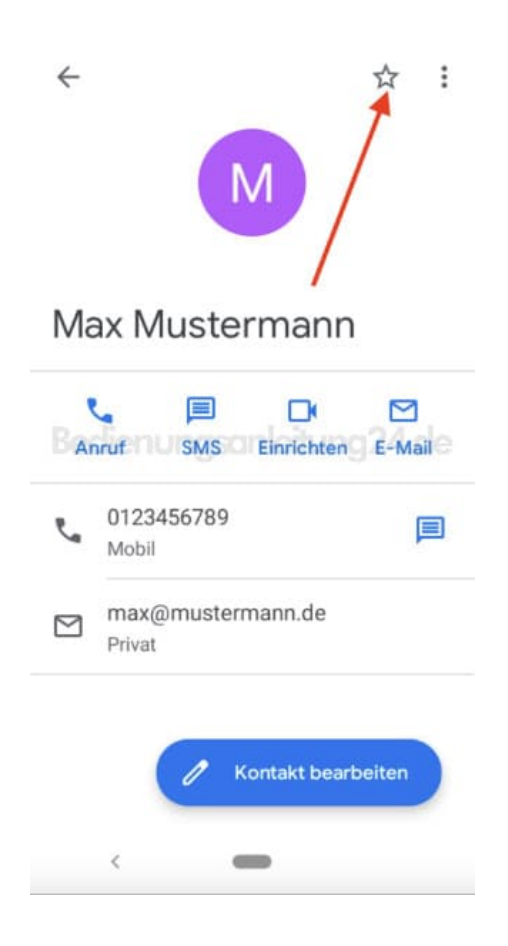

4. Der Stern ist jetzt ausgefüllt und zeigt an, dass dieser Kontakt den Favoriten angehört.

| Max Mustermann |                      |          |   |
|----------------|----------------------|----------|---|
|                |                      |          |   |
| e.             | 0123456789<br>Mobil  |          | P |
| Μ              | max@muster<br>Privat | rmann.de |   |

5. In der Übersicht deiner Kontaktliste siehst du deine Favoriten mit einem Stern markiert.

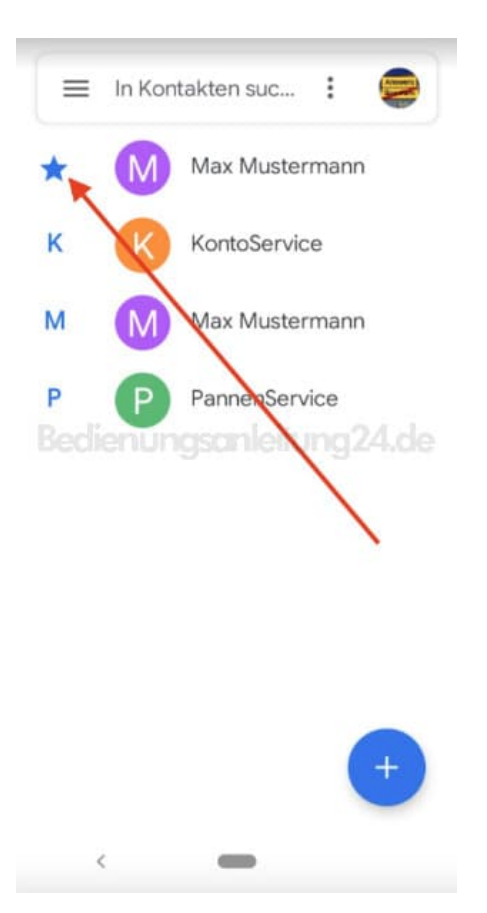